This quick start guide describes how to install and use the Managed Gigabit Ethernet Switch.

### **Physical Description**

#### The Port Status LEDs and Power Inputs

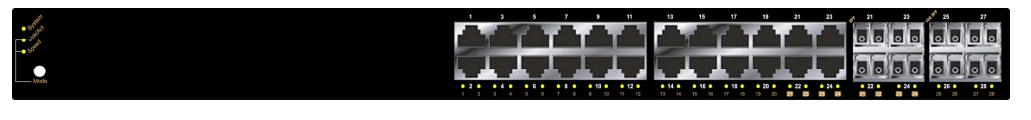

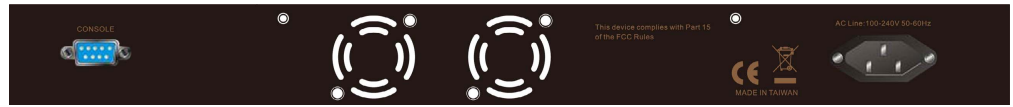

| LED          | State                  | Indication                                                      |  |
|--------------|------------------------|-----------------------------------------------------------------|--|
| System       | Green                  | Light Green when CPU is coming up.                              |  |
|              | Off                    | CUP is not coming up.                                           |  |
| 10/100/10008 | Base-TX                |                                                                 |  |
|              | Green                  | Light Green when port link good.                                |  |
| Link/ACT     | Blink                  | Blinks when any traffic is present.<br>ACT stands for ACTIVITY. |  |
|              | Green                  | Light Green when port link on 1000Mbps.                         |  |
| SPEED        | Amber                  | Light Amber when port link on 100Mbps.                          |  |
|              | Amber                  | Light Amber when port link on 10Mbps.                           |  |
| SFP          |                        |                                                                 |  |
| Link/ACT     | Green                  | Light Green when SFP link good.                                 |  |
|              | Blink                  | Blinks when any traffic is present.<br>ACT stands for ACTIVITY. |  |
| 00550        | Blue Light Blue when 3 | Light Blue when SFP link on 10Gbps.                             |  |
| SPEED        | Green                  | Light Green when SFP link on 1000Mbps.                          |  |

Press the Mode button for LED switching. Also press the Mode button until the power LED flashes again to reset the Switch to factory default.

### **Functional Description**

- L2+ features provide better manageability, security, QoS, and performance.
- High port count design with all Gigabit Ethernet ports.
- Supports guest VLAN, voice VLAN, Port based, tag-based and Protocol based VLANs.
- Supports 8K MAC table.
- Supports IPv6/ IPv4 Dual stack.
- Supports s-Flow.
- Supports Easy-Configuration-Port for easy implement the IP Phone, IP Camera or Wireless environment.

## **Console Configuration**

• Connect to the Switch console:

Connect the DB9 straight cable to the RS-232 serial port of the device and the RS-232 serial port of the terminal or computer running the terminal emulation application. Direct access to the administration console is achieved by directly connecting a terminal or a PC equipped with a terminal-emulation program (such as HyperTerminal) to the Switch console port.

• Configuration settings of the terminal-emulation program:

| Default Baud rate | Character Size | Parity | Stop bit | Data bits | Flow control |
|-------------------|----------------|--------|----------|-----------|--------------|
| 115,200bps        | 8 Characters   | None   | 1        | 8         | None         |

• The default username is "root" and password is empty. Please enter the default username and password, and then press the **<Enter>** button.

| 4   | HyperTerminal                                                                                  |                   |      |  |
|-----|------------------------------------------------------------------------------------------------|-------------------|------|--|
|     | e Edit View Call Transfer Help<br>🖆 🍘 💈 🗈 🎦 🔛                                                  |                   |      |  |
|     | Username: root<br>Password:<br>Login in progress<br>Type 'help' or '?' to get help.<br>Switch# |                   |      |  |
| Cor | nnected 00:00:20 Auto detect 115200 8-N-1 SCROLL CAPS                                          | NUM Capture Print | echo |  |

• You can type "?" or "help" to get the Switch help includes syntax or all function explaining. The screen shot as below figure displayed.

### Managed Gigabit Ethernet Switch

| HyperTerminal       |                                                      |
|---------------------|------------------------------------------------------|
|                     |                                                      |
| ) 또 () 옷 () 산 ()    |                                                      |
| ř.                  |                                                      |
|                     |                                                      |
| Commands available: |                                                      |
| aaa                 | Huthentication, Huthorization, Hccounting            |
| access              | Hccess management                                    |
| account             | User account management                              |
| acl                 | Hccess control list                                  |
| aggregation         | Link Aggregation                                     |
| arp-inspection      | ARP inspection                                       |
| auth                | Authentication method                                |
| config-file         | Export/Import configuration file from/to TFTP Server |
| dhcp-relay          | DHCP relay                                           |
| dhcp-snooping       | DHCP snooping                                        |
| diagnostic          | Diagnostic tools                                     |
| easyport            | Easy Port Configuration                              |
| event               | Trap event severity level                            |
| fdb                 | Filtering data base                                  |
| firmware            | Firmware upgrade                                     |
| garp                | GARP configuration                                   |
| gvrp                | GVRP configuration                                   |
| https               | Hypertext Transfer Protocol over Secure Socket Layer |
| igmp                | Internet Group Management Protocol                   |
| ip                  | System internet protocol                             |
| ip-source-guard     | IP source guard                                      |
| More, g to quit     |                                                      |

# Web Configuration

• Login the Switch:

Specify the default IP address (192.168.1.10) of the Switch in the web browser. A login window will be shown as below:

| The server 19                                 | 92.168.1.10 at the switch requires a username and password                                                         |
|-----------------------------------------------|----------------------------------------------------------------------------------------------------|
| Warning: Th<br>sent in an in:<br>connection). | is server is requesting that your username and password be<br>secure manner (basic authentication without a secure |
|                                               | User name                                                                                                    |
|                                               | Password  Remember my credentials                                                                                  |
| 🛕 C                                           | aps Lock is on                                                                                                    |
|                                               |                                                                                                    |

Enter the factory default login ID: root.
 Enter the factory default password (no password).
 Then click on the "OK" button to log on to the Switch.

| Welcome to Switch Mana                | gement - Microsoft Internet Ex | plorer                                                                                   |
|---------------------------------------|--------------------------------|------------------------------------------------------------------------------------------|
| <u>Eile Edit View Favorites Tools</u> | Help                           |                                                                                          |
| 🚱 Back 🔹 🐑 🔺 📓 🐔                      | 🔎 Search 🤺 Favorites 🚱 🔗 🖓     | » 🔁 🦓                                                                                    |
| ddress 🙋 http://192.168.1.10/         |                                | 🔽 🄁 Go 🛛 Links 🎽                                                                         |
|                                       |                                |                                                                                          |
|                                       | Ė                              | يتين فخفخف فخفخف                                                                         |
|                                       |                                |                                                                                          |
|                                       |                                | Auto-Logout 10 min 💌 Logout Hel                                                          |
| ▼ System                              | Sustam Information             |                                                                                          |
| System Information                    | System mormation               | Auto-refresh                                                                             |
| Information                           | System Description             | 20 Part 10/100/1000Baco T + 4 (100/1G) SEP Combo + 4 (10/10G) SEP+12 Disc Managed Switch |
| Configuration                         | Location                       | 204 bit 10/100/1000Dase-1 14 (10/10) 511 Combo 14 (10/100) 511 1 E2 1 bis Managed Switch |
| CPU Load                              | Contact                        |                                                                                          |
| ▶ Time                                | Device Name                    | 24GSwitch                                                                                |
| ► Account                             | System Date                    | 2011.01.01.00.05.42                                                                      |
| ► IP                                  | System Untime                  | 0d 00-05-42                                                                              |
| Syslog                                | BIOS Version                   | v1.00                                                                                    |
| ► SNMP                                | Firmware Version               | v1.53 2012-11-09                                                                         |
| Configuration                         | Hardware-Mechanical Version    | v1.01ad 01                                                                               |
| Security                              | Host IP Address                | 192 168 1 10                                                                             |
| Maintenance                           | Subnet Mask                    | 255 255 255 0                                                                            |
|                                       | Gateway IP Address             | 0.0.0.0                                                                                  |
|                                       | Host MAC Address               | 0.40.07.96.04.20                                                                         |
|                                       | Console Baudrate               | 115200                                                                                   |
|                                       | RAM Size                       | 128MB                                                                                    |
|                                       | Flash Size                     | 16MB                                                                                     |
|                                       | Bridge FDB Size                | 8192 MAC Addresses                                                                       |
|                                       | Transmit Queue                 | 8 queues per port                                                                        |
|                                       | Maximum Frame Size             | 10056                                                                                    |
|                                       | Fan Speed                      | 6550 (rpm) / 6550 (rpm)                                                                  |
|                                       | AC Power                       | 12.41 V                                                                                  |
|                                       | DC Power                       | 0.06 V                                                                                   |
|                                       | Temperature                    | 35C (95.0F) / 29C (84.2F)                                                                |
|                                       |                                |                                                                                          |
|                                       |                                |                                                                                          |
| one                                   |                                | 2 Internet                                                                               |